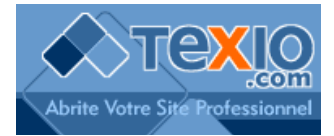

## Ajouter un service SMTP sur votre Outlook 2003

Cette étape concerne uniquement les informations nécessaires pour accéder au serveur SMTP de Texio.

Dans Outlook, affichez le menu « Outils », cliquez sur « Comptes de messagerie... »

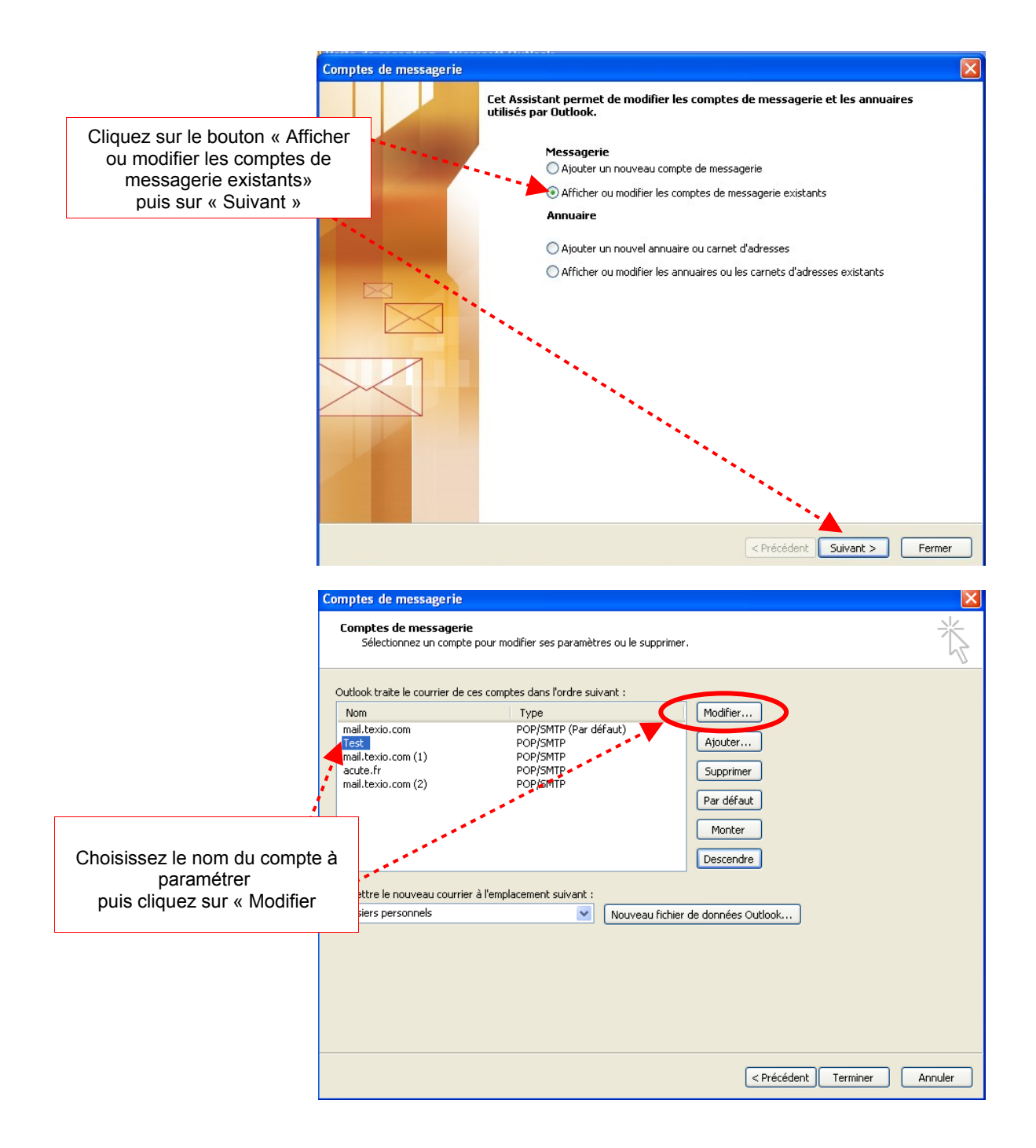

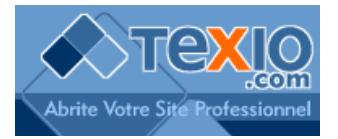

## dans la fenêtre suivante,

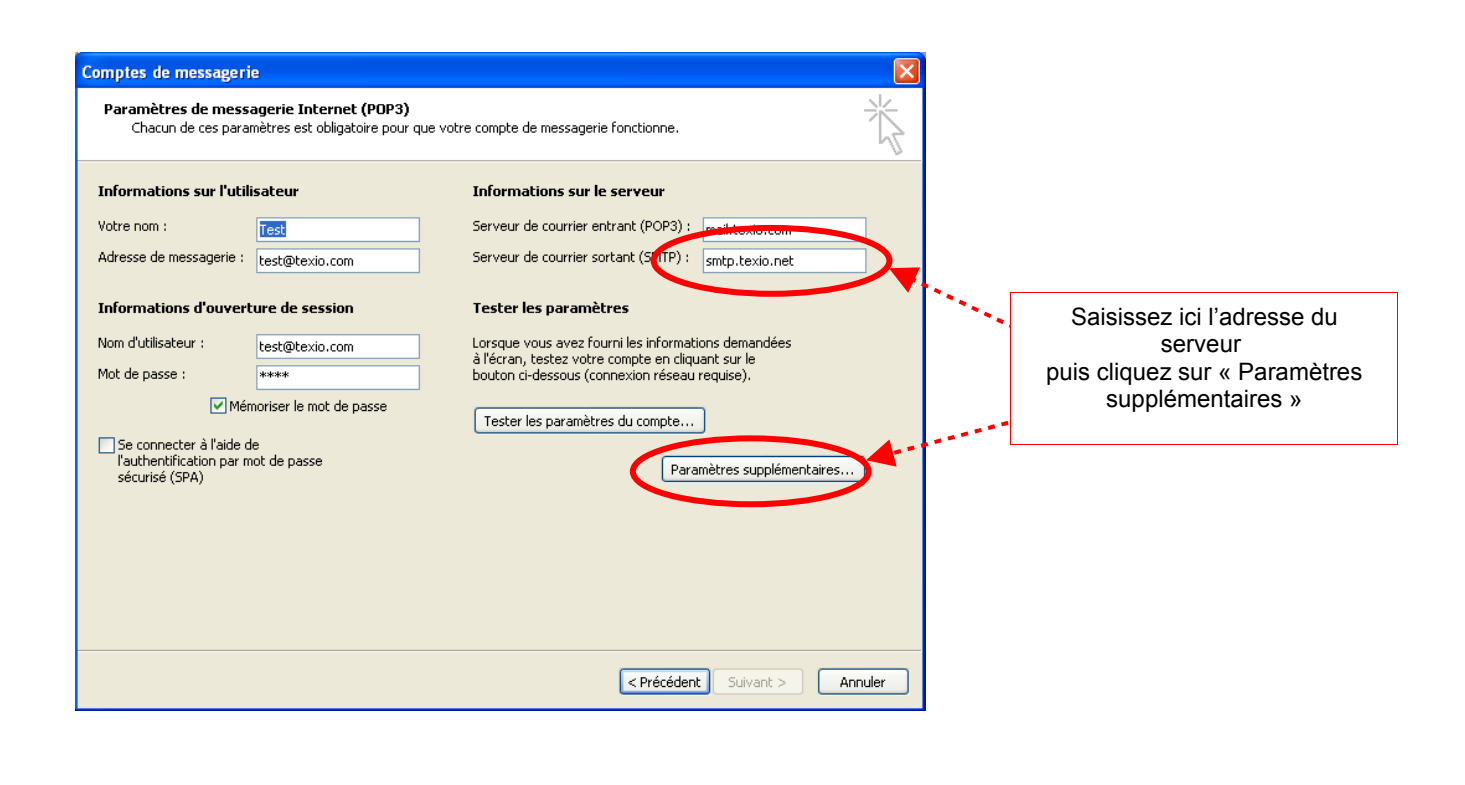

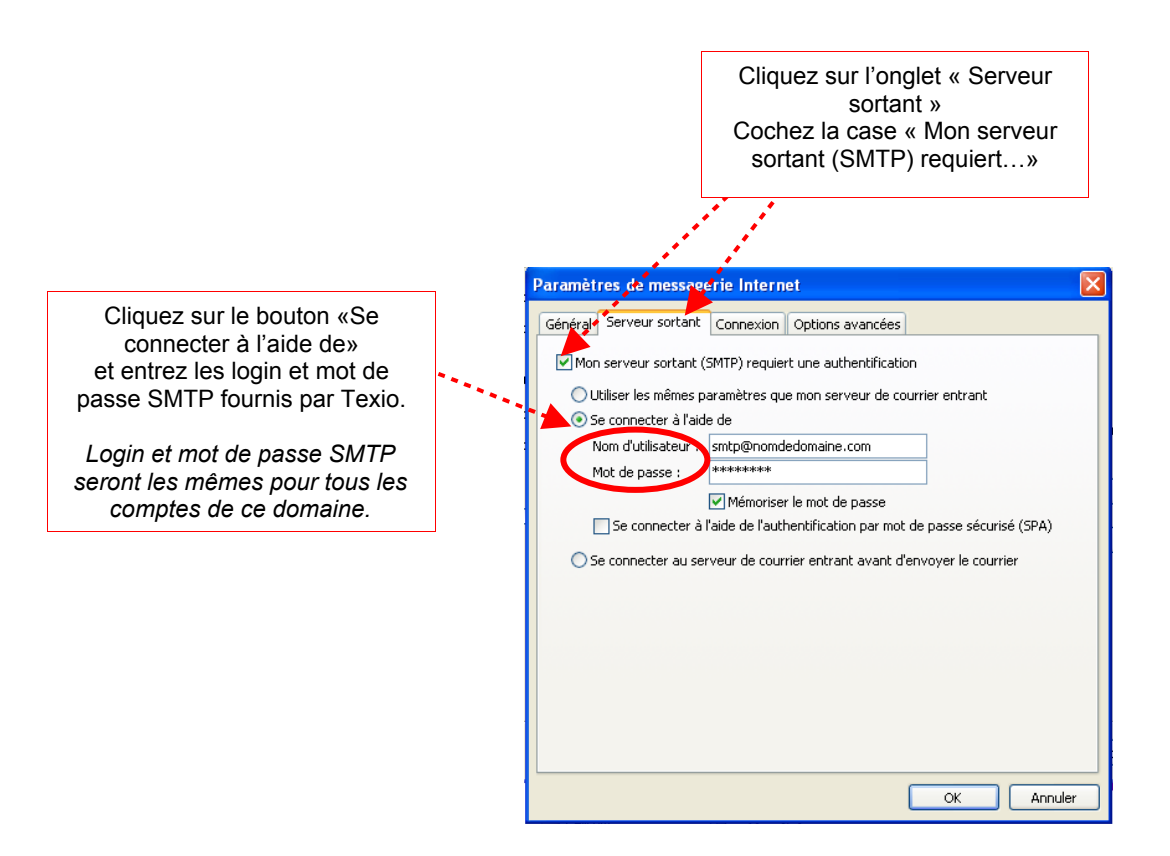

Validez par OK